# **Email from RentalPoint3**

Last Modified on 14/03/2025 6:21 pm EDT

Setting up RentalPoint3 for emailing requires a little configuration. The type of setup will vary depending on your email provider. Please contact support@rentp.com with your provider details so that we may assist with any configuration as needed.

# **Email Options**

## Office365

### Without 2 Factor Authentication

Use the settings below in operator setup for outgoing mail

|                                          |                 | ,                  |               |  |
|------------------------------------------|-----------------|--------------------|---------------|--|
| Email Settings                           |                 | Use Custom Email   | Setting 🗢     |  |
| Email Address                            |                 | youremail@myco.com | m             |  |
| SMTP Address(H                           | ost)            | smtp.office365.com |               |  |
| SMTP Port 587                            |                 | SSL/TLS            | TLS \$        |  |
| ✓ My smtp server requires authentication |                 |                    |               |  |
| Send Test Em                             | ail 🔽 Clear 🤅   | Store Password     |               |  |
| A Copy from Co                           | mpany Email S   | ettings            |               |  |
| A Copy from Lo                           | cation Email Se | ettings            |               |  |
| 🗹 System Admin                           | istrator        |                    | Disable Login |  |
|                                          |                 |                    |               |  |
|                                          |                 |                    |               |  |
|                                          |                 |                    |               |  |
|                                          |                 |                    | <b>× ×</b>    |  |
|                                          |                 |                    |               |  |

In order to receive notifications including when documents are signed using RPSign, you'll need to complete mail settings in your RentalPoint3 web.config file. Please contact <a href="mailto:support@rentp.com">support@rentp.com</a> to complete this step.

### With 2 Factor Authentication

- Contact your IT person or Microsoft Support for assistance with the following as needed:
  - You'll need to configure a connector to send mail using Microsoft 365 or Office 365 SMTP relay
- Once you have acquired your 'connector address' from Microsoft, you can contact support@rentp.com to assist in setting up the next steps or follow the instructions below:
  - Goto Setup-->Operators in RentalPoint2 and configure as follows using the connector address in SMTP Address below

• No password is needed when using a connector, so when prompted for a password just leave it blank

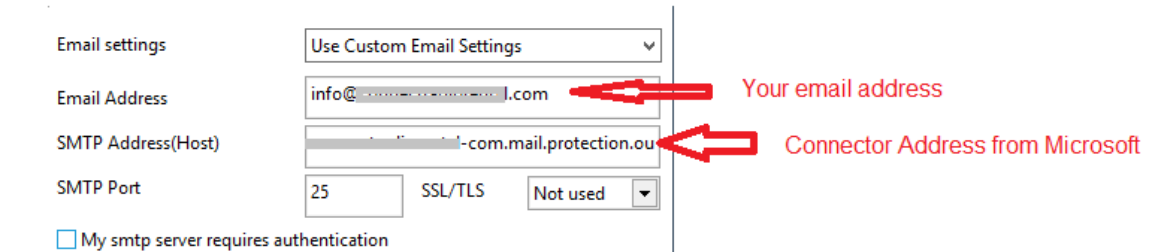

• Configure email settings in web.config file, use the same email address that was used to set up your connector address

| <svstem.net></svstem.net>                                                                                                    |  |
|----------------------------------------------------------------------------------------------------|--|
| <mailsettings></mailsettings>                                                                                                    |  |
| <smtp deliverymethod="network" from="info@l.com"></smtp>                                                                                                    |  |
| <pre><network enabless1="false" host="com.mail.protection.outlook.com" password="" port="25" username="&lt;/pre&gt;&lt;/td&gt;&lt;td&gt;.com"></network></pre> |  |
|                                                                                                    |  |
|                                                                                                    |  |
|                                                                                                    |  |
| <appsettings></appsettings>                                                                                                    |  |
| <add key="useGmailApi" value="false"></add>                                                                                                    |  |
| <add key="webpages:Version" value="3.0.0.0"></add>                                                                                                    |  |

## Other Email Server

# Google Workspace (G Suite)

### **Operator Setup for Gmail**

① Gmail (using a public or private domain account hosted by Google)

- You'll need to use either 2FA (2 Factor Authentication) or a Gmail API to send emails from within RentalPoint3 using your Gmail Account
- The Gmail API is a RESTful API that can be used to **access Gmail mailboxes and send mail**. For most web applications the Gmail API is the best choice for authorized access to send mail from a users Gmail account.

### First Goto Setup-->Operators in RentalPoint2 and configure as follows

- Email Address: myaddress@gmail.com {i.e. Full email address of the user}
- SMTP Server: smtp.gmail.com
- SMTP Port: 587 TLS
- Tick the box for 'My SMTP Server requires authentication'

| Email Settings                           |                | Use Custom Email Setting 🔶 |                 |  |
|------------------------------------------|----------------|----------------------------|-----------------|--|
| Email Address                            |                | myaddress@gmail.co         | om              |  |
| SMTP Address(Ho                          | st)            | smtp.gmail.com             |                 |  |
| SMTP Port                                | SMTP Port 587  |                            | TLS \$          |  |
| ☑ My smtp server requires authentication |                |                            |                 |  |
| Send Test Emai                           | i 🛛 🖾 Clear 🤅  | Store Password             |                 |  |
| A Copy from Com                          | ipany Email S  | ettings                    |                 |  |
| Copy from Loca                           | ation Email Se | ttings                     |                 |  |
| 🗹 System Adminis                         | trator         |                            | 🗆 Disable Login |  |
|                                          |                |                            |                 |  |
|                                          |                |                            |                 |  |
|                                          |                |                            | 8               |  |

Then choose whether to send mail via Gmail API or 2FA App Password and follow the relevant steps below

## Email using Gmail API (preferred)

- You'll need to set up both a Project and Gmail API (for desktop app) in your Google Account.
- Then create OAuth credentials

| ← Create OAuth client ID                                                                                                    |  |
|----------------------------------------------------------------------------------------------------|--|
| A client ID is used to identify a single app to Google's OAuth servers. If your app runs on multiple platforms, each will need its own client ID. See <u>Setting up OAuth 2.0</u> for more information. <u>Learn more</u> about OAuth client types. |  |
| Application type *                                                                                                    |  |
|                                                                                                    |  |
| Name *                                                                                                    |  |
| The name of your OAuth 2.0 client. This name is only used to identify the client in the<br>console and will not be shown to end users.                                                                                                    |  |
| Note: It may take 5 minutes to a few hours for settings to take effect                                                                                                    |  |
| CREATE CANCEL                                                                                                    |  |
| and download the json file                                                                                                    |  |

# OAuth client created

The client ID and secret can always be accessed from Credentials in APIs & Services

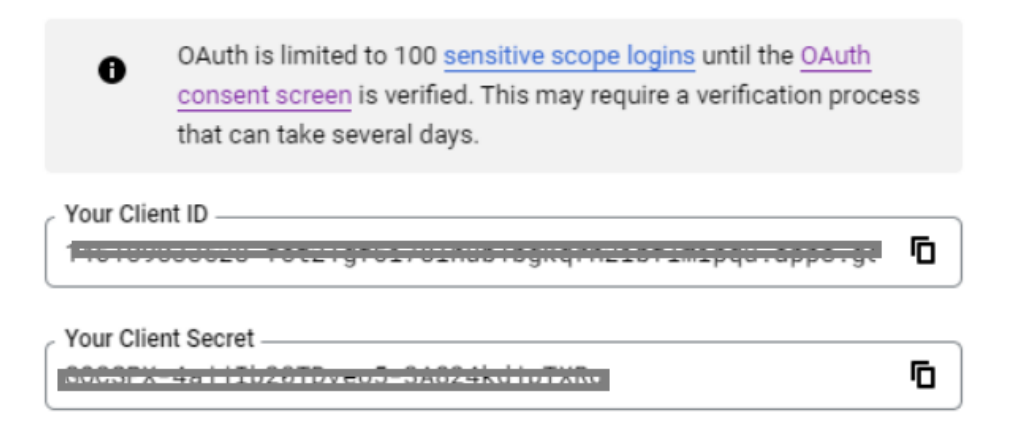

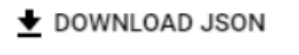

- Rename the file to 'credentials' and email the file to support@rentp.com with a request to complete your gmail setup.
- The email used in Location (via setup-->Locations) or Company (via Setup-->Parameters) SMTP settings
  must match the account used to set up the Gmail API and the account used to configure email in
  RentalPoint3

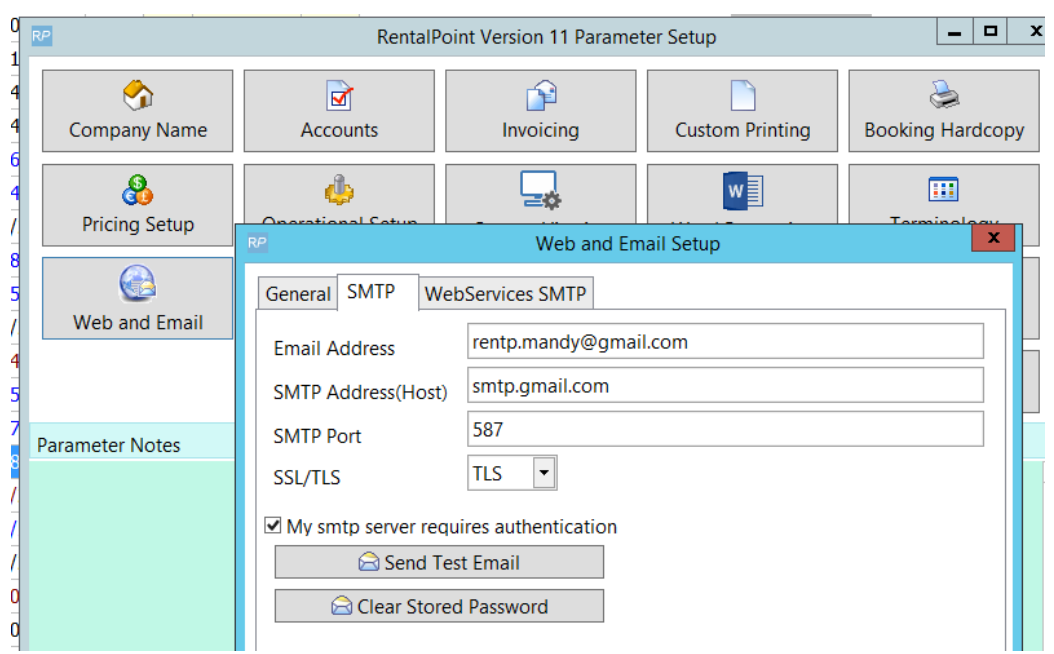

## Email using 2 Factor Authentication

### **Turn on 2 Factor Authentication**

If you don't have an option in your Gmail settings to turn on 2FA, your administrator will need to provide this option from your company's GSuite Admin account for the domain you are using < Google info on how to turn on

### 2FA for your domain account >

From your Gmail account...

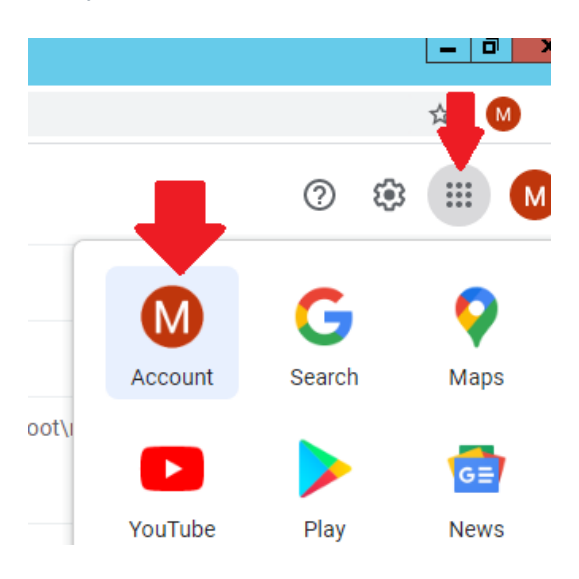

### Under the security tab, scroll down to find the 2 Step Verification option

| $\leftrightarrow$ $\rightarrow$ C $$ myaccount.go | ogle.com/u/1/security   |                                                    |                      |                           |                        |    |
|---------------------------------------------------|-------------------------|----------------------------------------------------|----------------------|---------------------------|------------------------|----|
| Google Account                                    | Q Search Google Account |                                                    |                      |                           |                        |    |
| Home                                              |                         |                                                    |                      | Security                  |                        |    |
| Personal info                                     |                         |                                                    | Settings and recon   | nmendations to help you l | keep your account secu | re |
| Data & personalization                            |                         |                                                    |                      |                           |                        |    |
| 🔒 Security                                        |                         | Security issues found                              |                      | ssues                     | sues                   |    |
| People & sharing                                  |                         | Protect your account now by resolving these issues |                      |                           |                        |    |
| Payments & subscription                           | IS                      |                                                    |                      |                           |                        |    |
|                                                   |                         |                                                    | Secure account       |                           |                        |    |
| Security                                          |                         | Sign                                               | ning in to Google    |                           |                        |    |
| People and sharing                                |                         |                                                    |                      |                           |                        |    |
| Payments and subscriptions                        |                         | Deere                                              |                      |                           |                        |    |
| (i) About                                         |                         | Passi                                              | word                 | Last changed 30 May 2019  |                        | >  |
| <u> </u>                                          |                         | Use y                                              | our phone to sign in | 🥑 On                      |                        | >  |
|                                                   |                         | 2-Stej                                             | p Verification       | Off                       |                        | >  |

Follow the prompts to set up 2 Step Verification

# ← 2-Step Verification

| Protect your a                         | account with 2-Step Verification                                                                                   |  |  |  |  |  |  |
|----------------------------------------|----------------------------------------------------------------------------------------------------|--|--|--|--|--|--|
| Each time you sign code. Find out more | in to your Google Account, you'll need your password and a verification<br>e                                       |  |  |  |  |  |  |
|                                        | Add an extra layer of security<br>Enter your password and a unique verification code<br>that's sent to your phone. |  |  |  |  |  |  |
| <u>_</u>                               | Keep the bad guys out                                                                                              |  |  |  |  |  |  |
|                                        | Even if someone else gets your password, it won't be enough to sign in to your account.                            |  |  |  |  |  |  |
|                                        | GET STARTED                                                                                                    |  |  |  |  |  |  |

Once set up is complete, move on to setting up an App password.

#### Setting up an App Password

Under the security tab, scroll down to find App passwords and follow the prompts (if you have trouble finding this section, see instructions under setting up 2FA above)

| Security     Security     People & sharing     Payments & subscriptions | Signing in to Google |                          |   |
|-------------------------------------------------------------------------|----------------------|--------------------------|---|
| i About                                                                 | Password             | Last changed Jan 2, 2019 | > |
|                                                                         | 2-Step Verification  | 🥑 On                     | > |
|                                                                         | App passwords        | 2 passwords              | > |

# $\leftarrow ~ \mathsf{App} ~ \mathsf{passwords}$

App passwords let you sign in to your Google Account from apps on devices that don't support 2-Step Verification. You'll only need to enter it once so you don't need to remember it. Learn more

|    | Your app passwords             |                          |                     |          |
|----|--------------------------------|--------------------------|---------------------|----------|
|    | Name                           | Created                  | Last used           |          |
|    | RentalPoint                    | Jan 11                   | Jan 11              | Î        |
|    | Mail on my Windows<br>Computer | Jan 11                   | -                   | Î        |
|    | Select the app and device      | you want to generate the | e app password for. |          |
| 1. | Select app                     | Select device            | ~                   |          |
|    | Mail                           |                          |                     |          |
|    | Calendar                       |                          |                     | GENERATE |
|    | Contacts                       |                          |                     |          |
| •  | YouTube                        |                          |                     |          |
| 2. | Other (Custom name)            |                          |                     |          |

## ← App passwords

App passwords let you sign in to your Google Account from apps on devices that don't support 2-Step Verification. You'll only need to enter it once so you don't need to remember it. Learn more

| Name                                  | Created                | Last used             |   |
|---------------------------------------|------------------------|-----------------------|---|
| RentalPoint                           | Jan 11                 | Jan 11                | i |
| Mail on my Windows                    | Jan 11                 | _                     | i |
| Computer                              |                        |                       |   |
| Computer<br>Select the app and device | e you want to generate | the app password for. |   |

| Generated app password                     |                                                                                                    |
|--------------------------------------------|----------------------------------------------------------------------------------------------------|
|                                            | Your app password for your device                                                                                                    |
|                                            | owpy gtqj yggu gmnq                                                                                                    |
| Email<br>securesally@gmail.com<br>Password | How to use it<br>Go to the settings for your Google Account in<br>the application or device you are trying to set<br>up. Replace your password with the 16-<br>character password shown above.<br>Just like your normal password, this app<br>password grants complete access to your<br>Google Account. You won't need to remember<br>it, so don't write it down or share it with<br>anyone. |

#### DONE

Then follow the steps in Password Verification below to record the app password against your email account in RentalPoint.

# **General Information**

## Accessing Email Configuration

<u>*Email Settings available*</u> (i.e. 'Company', 'Custom' and 'Location')

Email configuration can be found in each operator record per screenshots below.

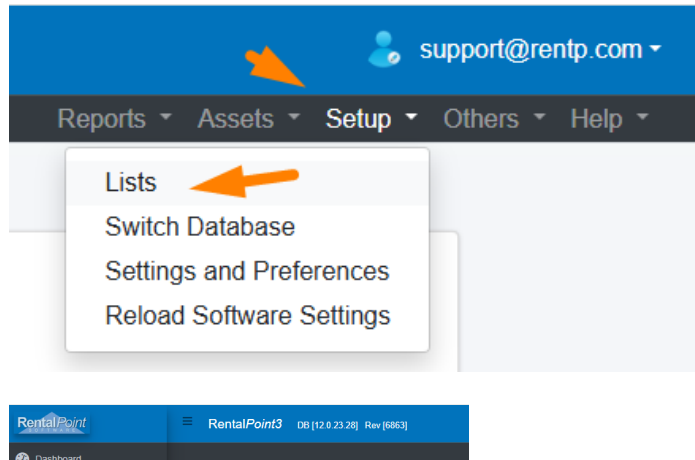

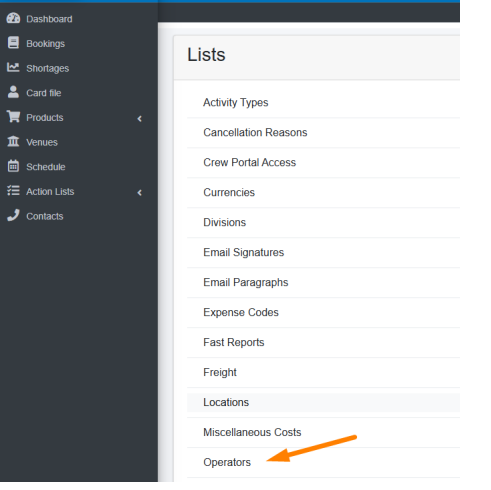

#### Edit the operator record

| Оре  | rator Setup  | 1 Operators have access enabled, you have 1 Named USER Licenses | Uiew Disabled Login | Add New |
|------|--------------|-----------------------------------------------------------------|---------------------|---------|
| Show | 10 v entries |                                                                 | Search:             |         |
| #    | Login Name   |                                                                 |                     | Action  |
| 1    | RP           |                                                                 |                     | ¢ ®     |

| Operator                                      |                            |      |                                                |                                              |
|-----------------------------------------------|----------------------------|------|------------------------------------------------|----------------------------------------------|
| Group<br>First Name                           | ADMINISTRATOR              |      | Default Salesperson<br>Default Project Manager | + ×<br>+ ×                                   |
| Group (default)                               | ADMINISTRAT                | OR 🗘 | Email Settings<br>Email Address                | Use Custom Email Setting + support@rentp.com |
| Access to Mobile Das                          | hboard only                |      | SMTP Address(Host)<br>SMTP Port 587            | SSL/TLS<br>SSL/TLS<br>authentication         |
| Must assign booking to<br>Maximum PO Approval | PO before saving<br>Amount |      | Send Test Email                                | ear Store Password                           |
| Maximum Cross Rental                          | Approval Amount<br>Int %   | 0    | Copy from Location Ema                         | il Settings                                  |
| Maximum Sales Discou                          | nt %                       | 100  | System Administrator                           |                                              |
|                                               |                            |      | 1                                              | 8 🕑                                          |

## **Email Signatures**

Email Signatures can be set up in RentalPoint for use on emails, much the same as you would set up a Gmail or Outlook signature. Signatures are stored against the operator name of the user currently logged in, and accessible only when logged in as that operator.

From the main menu, click Setup-->Lists-->Email Signatures

| E RentalPoint3 DB [12.0.20.2] Rev [4563] | ٩                                                             | mandy@rentp.com - |
|------------------------------------------|---------------------------------------------------------------|-------------------|
| Tests * Test Dates *                     | Reports • Assets • Setup •                                    | Others - Help -   |
| Lists                                    | Lists<br>Save instRec to Database<br>Settings and Preferences | 0                 |
| Activity Types                           | Reload Software Settings                                      |                   |
| Cancellation Reasons                     |                                                               |                   |
| Crew Portal Access                       |                                                               |                   |
| Currencies                               |                                                               |                   |
| Divisions                                |                                                               |                   |
| Email Signatures                         |                                                               |                   |
| Email Standard Text                      |                                                               |                   |
| Expense Codes                            |                                                               |                   |

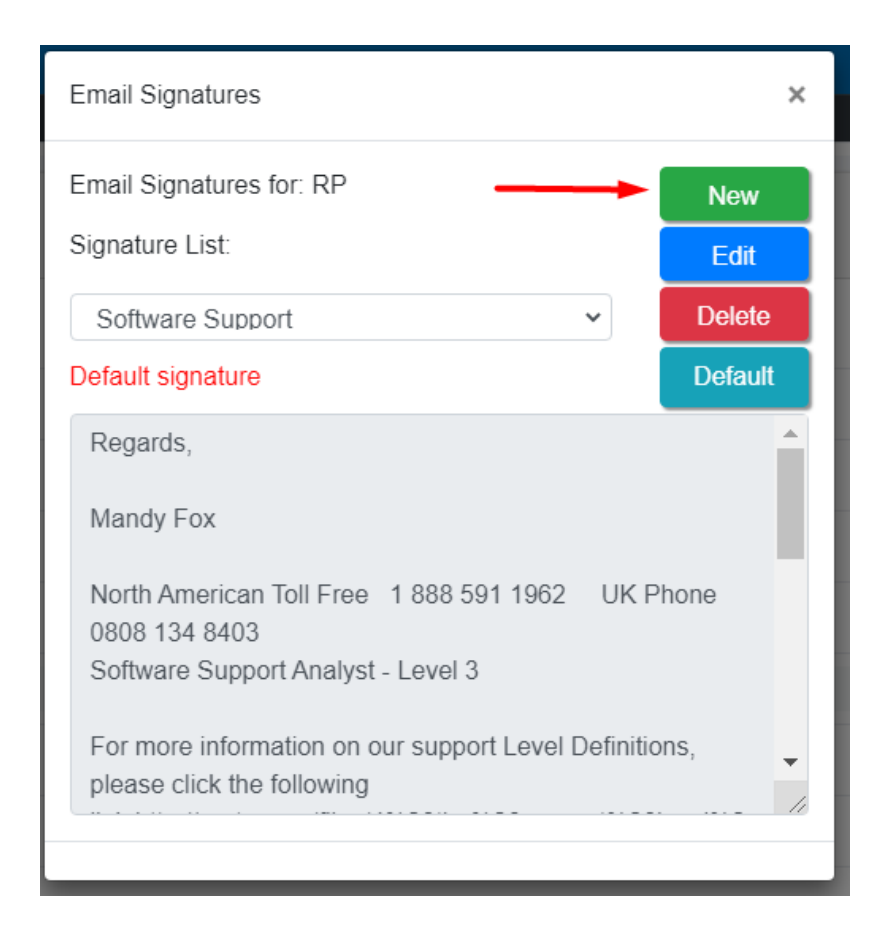

### Enter Signature name

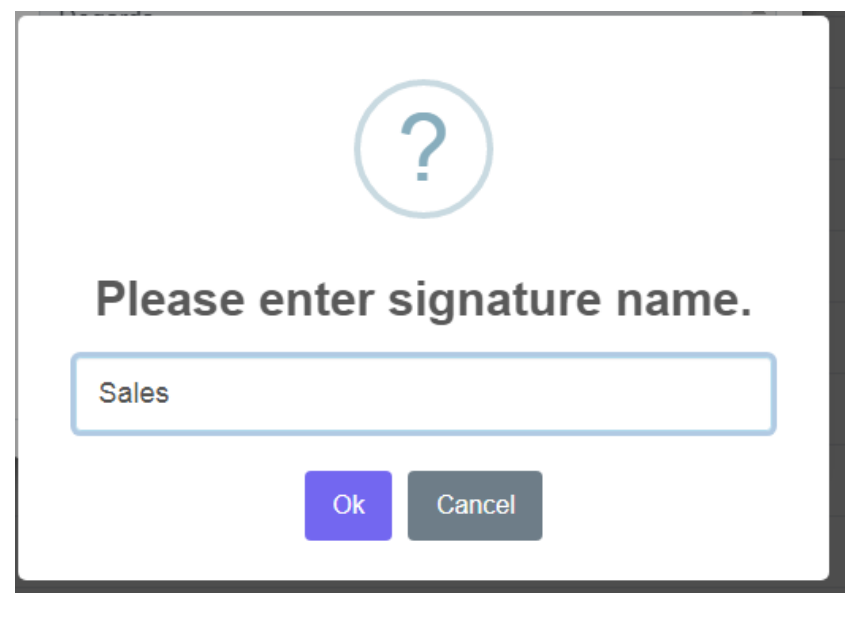

Save

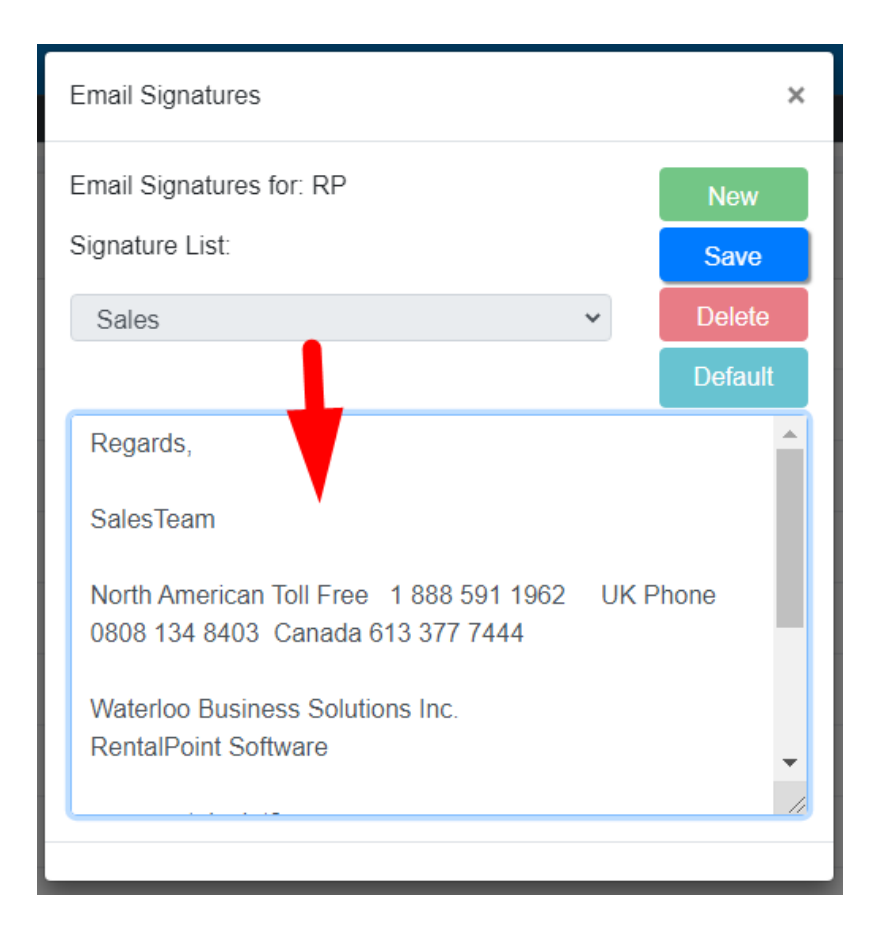

Once saved, use the

Default

button to set any signature in the list as your default signature

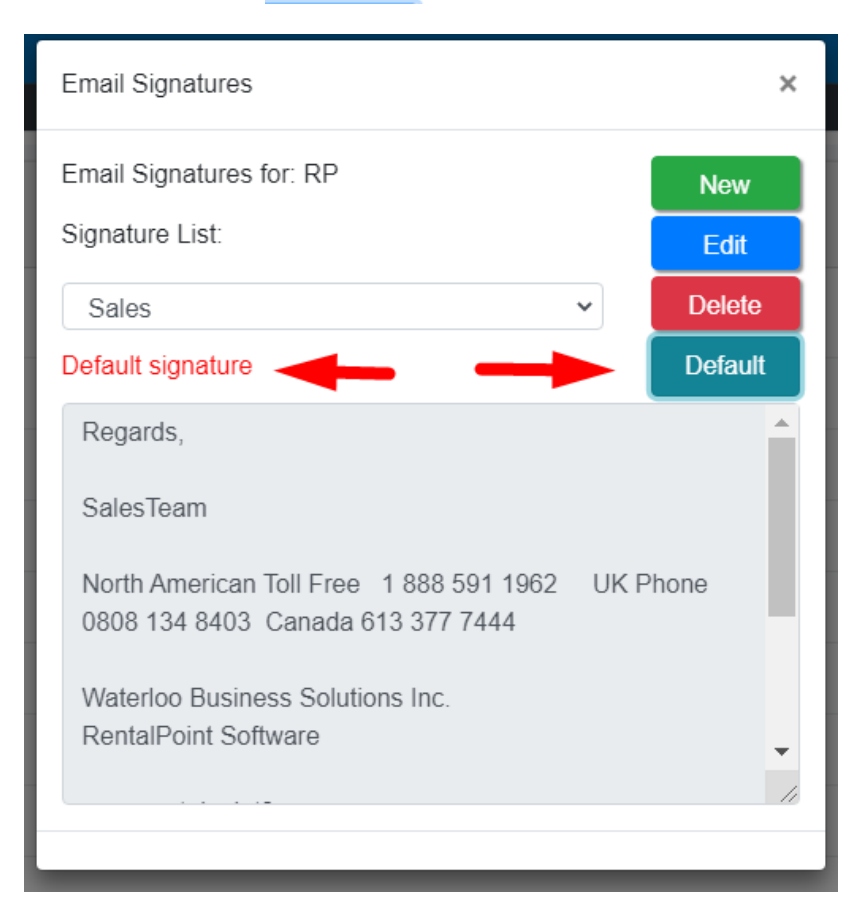

When emailing out of RentalPoint, choose any signature from the drop down list or use the default signature provided. If no default signature is set then no signature will be used unless selected.

| Rentalpoint email ser    | nd                  |             |   |   | ×          |
|--------------------------|---------------------|-------------|---|---|------------|
| Email address            | rentp.mandy@gn      | nail.com    |   |   | CC To Self |
| То                       | То                  |             |   |   | Search     |
| Subject                  | Electronic Signat   | ure Request |   |   |            |
| Signature                | Insert signature -  |             |   |   |            |
| 3001-00001Q-V028.pdf     | Sales Software Supp | port        |   |   |            |
| Attached files           |                     | Size        | ÷ | ¢ | Add        |
|                          | No attached fil     | les.        |   |   |            |
| •                        |                     |             |   | • |            |
| Prompt for email passwor | d before sending em | nail        |   |   | Close Send |

# Email Body Paragraph

### Accessed via Setup-->Lists menu

| Rental Point   |   | Rental Point 3 DB [12.0.23.28] Rev [6863] |
|----------------|---|-------------------------------------------|
| 🗥 Dashboard    |   |                                           |
| E Bookings     |   | Liete                                     |
| Mortages       |   | LISIS                                     |
| ard file       |   | Activity Types                            |
| Troducts       | < |                                           |
| 🟛 Venues       |   | Cancellation Reasons                      |
| 🗰 Schedule     |   | Crew Portal Access                        |
| E Action Lists | < | Currencies                                |
| J Contacts     |   | Divisions                                 |
|                |   | Email Signatures                          |
|                |   | Email Paragraphs                          |

New

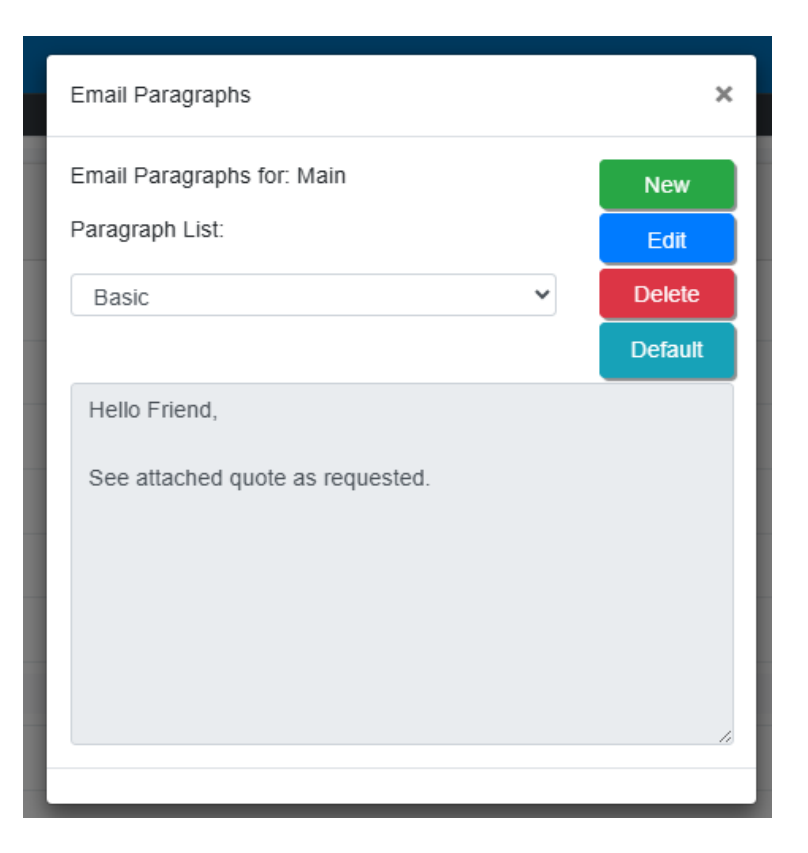

### Enter the preferred text, then click

Save

| Email Paragraphs                 | ×       |
|----------------------------------|---------|
| Email Paragraphs for: Main       | New     |
| Paragraph List:                  | Save    |
| Basic 🗸                          | Delete  |
|                                  | Default |
| Hello Friend,                    |         |
| See attached quote as requested. |         |
|                                  |         |
|                                  |         |
|                                  |         |
|                                  |         |
|                                  |         |

### To mark the text as 'default', simply click

Default

with the the preferred standard text selected in the window.

| Email Paragraphs for: Main                        | New     |
|---------------------------------------------------|---------|
| Paragraph List:                                   | Save    |
| Basic 🗸                                           | Delete  |
|                                                   | Default |
| Hello Friend,<br>See attached quote as requested. |         |

### **Password Verification**

- When RentalPoint attempts to send the first email using new configuration settings, the user will be prompted for their password which can be saved for future use.
- Alternatively, once you have saved your email configuration settings, click 'Send Test Email' for testing and password verification
- If you have changed your email password for any reason, use the 'Clear Stored Email Password' option outlined below in order to re-activate Password Verification.
- <u>If using Gmail 2 Step Verification, then enter the App password(see steps above)</u>, otherwise use your regular email password.

### Operator

| Operator Settings    | Multi Lo   | cation Operator Groups Workflo | WS  | Auto Emailing             |                      |           |      |
|----------------------|------------|--------------------------------|-----|---------------------------|----------------------|-----------|------|
| Group                | ADMINI     | STRATOR                        |     | Default Salesperson       |                      | +         | x    |
| First Name           | user2      |                                |     | Default Project Manager   |                      | +         | ×    |
| Last Name            |            |                                |     | Email Settings            | Lico Custom Email S  | otting    | ī    |
| Group (default)      |            | ADMINISTRATOR                  | \$  | Email Address             | rentp.mandy@gmail.co | om        | Ť    |
| RentalPoint3 Passwor | d .        |                                |     | SMTP Address(Host)        | smtp.gmail.com       |           | -    |
| C Access to Mobile D | ashboard   | only                           |     | SMTP Port 587             | SSL/TLS              | TLS       | ¢    |
| Enable 2FA           |            | 2                              |     | ✓ My smtp server requires | authentication       |           |      |
| Must assign booking  | to PO befo | re saving                      |     | Send Test Email           | ear Store Password   |           |      |
| Maximum PO Approva   | al Amount  |                                | 0   | A Crawford Common Fra     | -"-O-"'-Igs          |           |      |
| Maximum Cross Rent   | al Approva | IA Please enter email pa       | SSW | ord                       | ×                    |           |      |
| Maximum Rental Disc  | ount %     |                                |     | ß                         | 0                    | Disable L | ogin |
| Maximum Sales Disco  | unt %      |                                |     | Ű                         |                      |           | -    |
|                      |            |                                |     | Apply Close               |                      |           |      |
|                      |            |                                |     |                           |                      |           |      |

# Clear Stored Email Password

The option below clears the stored email password for the current RentalPoint Operator

| Operator                               |                         |                          |                              |                          |         |
|----------------------------------------|-------------------------|--------------------------|------------------------------|--------------------------|---------|
| Operator Settings                      | Multi Location Operator | Groups Workflows         | Auto Emailing                |                          |         |
| Group                                  | ADMINISTRATOR           |                          | Default Salesperson          | -                        | F X     |
| First Name                             | user2                   |                          | Default Project Manager      |                          | FХ      |
| Last Name                              |                         |                          | Email Settings               | Use Custom Email Setting | ÷       |
| Group (default)                        | ADMINISTRA              | TOR \$                   | Email Address                | mytest@mymail.com        |         |
| RentalPoint3 Password                  | •••••                   |                          | SMTP Address(Host)           |                          |         |
| Access to Mobile Dasl                  | hboard only             |                          | SMTP Port                    | SSL/TLS Not              | Use 🗘   |
| Enable 2FA                             |                         |                          | □ My smtp server requires au | ithentication            |         |
| Must assign booking to I               | PO before saving        |                          | Send Test Email              | r Store Password         |         |
| Maximum PO Approval A                  | mount                   | 0                        | Copy from Company Email      | Settings                 |         |
| Maximum Cross Rental Approval Amount 0 |                         | Copy from Location Email | Settings                     |                          |         |
| Maximum Rental Discou                  | nt %                    | 0                        | System Administrator         | Disabl                   | e Login |
| Maximum Sales Discoun                  | t %                     | 0                        | -,                           |                          | 0       |
|                                        |                         |                          |                              |                          |         |

Save